**United Nations Development Programme** 

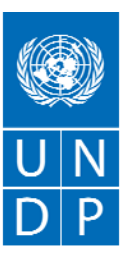

Empowered lives. Resilient nations.

# E-TENDERS SYSTEM User Guide for Bidders

Version 1.0 Date: 22 April 2015

| Document Name:     | e-Tenders System User Guide for Bidders                                                                                                    |
|--------------------|----------------------------------------------------------------------------------------------------|
| Language(s):       | English                                                                                                    |
| Responsible Unit:  | Service Centre, UNDP Moldova                                                                                                    |
| Creator:           | Service Centre, UNDP Moldova                                                                                                    |
| Date Created:      | 22 April 2015                                                                                                    |
| Reviewed By:       | ICT                                                                                                    |
| Approved By:       |                                                                                                    |
| Audience:          | Companies and other legal entities using the Tenders section of the UNDP Moldova website.                                                                                                    |
| Applicability:     | The User Guide is applicable to the process of acknowledging bidder intentions to submit a bid, to requesting clarifications and submitting offers online through the UNDP Moldova e-Tenders System. |
| Replaces:          | N/A                                                                                                    |
| Is part of:        | The UNDP Moldova electronic system for the comprehensive management of the process of procurement of goods, services and civil works from companies and other legal entities.                        |
| Related Documents: | UNDP Moldova Standard Operating Procedures on Procurement;<br>e-Tenders System Bidder Registration User Guide                                                                                        |
| Version:           | 1.0                                                                                                    |

### 1. Introduction

UNDP Moldova has launched an electronic system for the comprehensive management of the process of procurement of goods, services and civil works from companies and other legal entities. The electronic system is part of the UNDP Moldova Service Centre platform and shall be hereinafter referred to as the e-Tenders system. This User Guide has been designed to demonstrate the various functionalities available to companies and other legal entities, which are registered as Bidders in the UNDP Moldova e-Tenders System. The UNDP Moldova e-Tenders System aims at streamlining the process of solicitation of offers from all eligible prospective Offerors, as well as at improving the communication workflow between UNDP Moldova and prospective Offerors during all stages of the competitive process.

### 2. Procurement at UNDP

UNDP regularly procures goods, services and civil works from companies and other legal entities which satisfy the UNDP eligibility and qualification criteria. The engagement of all kinds of contractors by UNDP is subject to the general procurement principles established by the UNDP Financial Rules and Regulations and, in general, is done following a competitive process. According to these rules and regulations, the objective of UNDP's competitive processes is to provide all eligible prospective Offerors with timely and adequate notification of UNDP's requirements and an equal opportunity to tender for the required goods, civil works and services. As competition is the basis for efficient, impartial and transparent procurement, UNDP is responsible for protecting the integrity of the procurement process and maintaining fairness in treatment of all Offerors.

As a general rule, all competitive processes for goods, services and civil works valued at 5,000 USD and above are published in the Tenders Section of the UNDP Moldova official website <u>http://sc.undp.md/</u>:

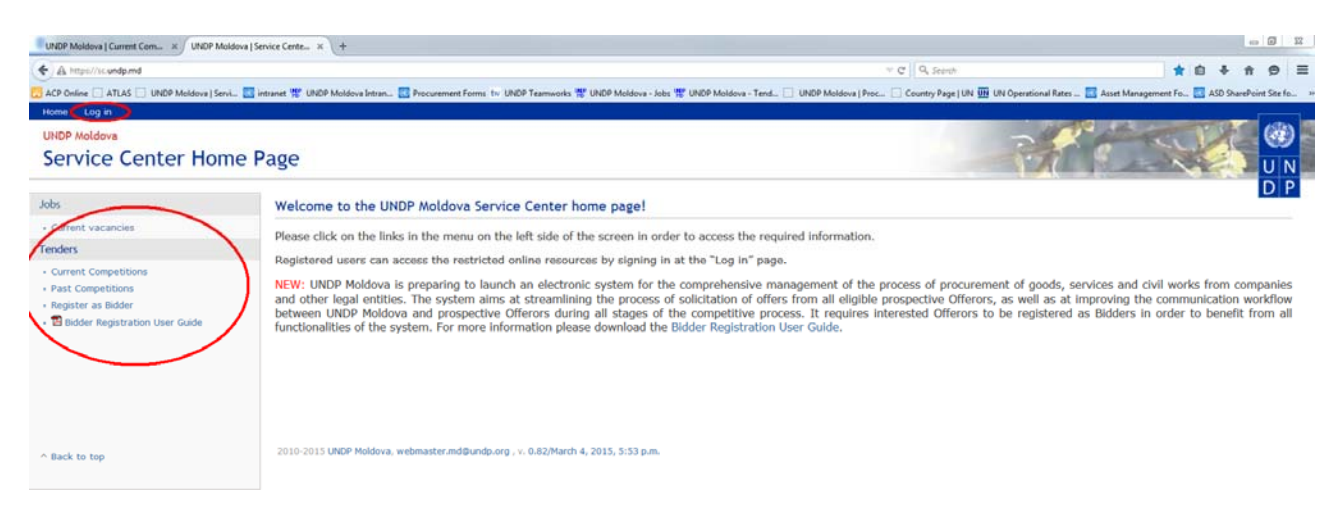

From this page visitors can access the public information, such as the current and past competitions and can register as a Bidder in the UNDP Moldova e-Tenders System. Registered Bidders can log into the system by clicking the respective link at the top of the page. While public information will be freely available to all visitors of the UNDP Moldova website, registered Bidders are able to choose to be notified by email about the new tender opportunities published on the UNDP Moldova website, to be notified about any updates, changes or clarifications concerning any particular competition, which is of interest to them. Registered Bidders are also able to request clarifications online, as well as are able to submit their offers online, thus contributing to a greener procurement and to the responsible use of resources.

Registration as a Bidder is simple and is done only once. However, it requires approval by UNDP Moldova, therefore interested Offerors are encouraged to register as early as possible. For detailed guidance on the process of registration as a Bidder in the UNDP Moldova e-Tenders System, please refer to the "Bidder Registration User Guide" available for download at the link provided above.

Disclaimer: for the purposes of drafting this User Guide, all subsequent screenshots are taken from a test website; any information presented does not refer to an actual competitive process and is for demonstration purposes only.

# 3. Current Competitions

To access the current competitions click the respective link in the menu on the left side of the page. The following page will be displayed:

| UNDP Moldova   Current Com × +            |                              |                                 |                                                    |                                                                                                    | 2 D m                         |
|-------------------------------------------|------------------------------|---------------------------------|----------------------------------------------------|----------------------------------------------------------------------------------------------------|-------------------------------|
| 🗲 🕲 sc149.undp.md://ewtenders2/           |                              |                                 |                                                    | V C Q Search                                                                                                    | ☆ é ♣ ☆ ⊕ :                   |
| C ACP Online C ATLAS UNDP Moldova   Servi | 🚮 intranet 📽 UNDP Moldova In | tran 🚺 Procurement Forms for UN | DP Teamworks 📽 UNDP Moldova - Jobs 🕇               | 🖞 UNDP Moldove - Tend 📋 UNDP Moldove   Proc 🗌 Country Page   UN 🏧 UN Operational Rates                               | Ster Management Fo            |
| Home My workspace Log in                  |                              |                                 |                                                    |                                                                                                    |                               |
| UNDP Moldova<br>Service Center Page,      | Tenders                      |                                 |                                                    | - The                                                                                                    |                               |
| Tenders                                   | Current Compet               | titions: 2                      |                                                    |                                                                                                    | UP                            |
| Home     Current Competitions             | taunch date                  | Regmo.                          | Category & Sub-category                            | Itte                                                                                                    | Deadlinn                      |
| Past Competitions     Register as Bidder  | 22 Apr 2015                  | RfP15/00013                     | Civil Works;Construction &<br>Engineering Services | Provision of Technical Design Services for the construction of the Palanca<br>Jointly Operated Border Crossing Point | 15 May 2015, 16:30 (GMT+2:00) |
|                                           | 22 Apr 2015                  | RfQ15/00012                     | Services;Event Mgmt Services                       | Provision of event management services                                                                               | 29 Apr 2015, 16:30 (GMT+2:00) |
| A Back to trop                            | 2010-2014 UNDP Mole          | lova, webmaster.md@undp.org     |                                                    |                                                                                                    |                               |

The page lists all current public competitive processes sorted by the registration number in descending order. Besides registration number, the table provides information about launch dates and deadlines of the various competitive processes, the full title of the process and the category and sub-category of items tendered. In order to access the details of any specific competitive process click the link of the respective registration number. The following page will be displayed:

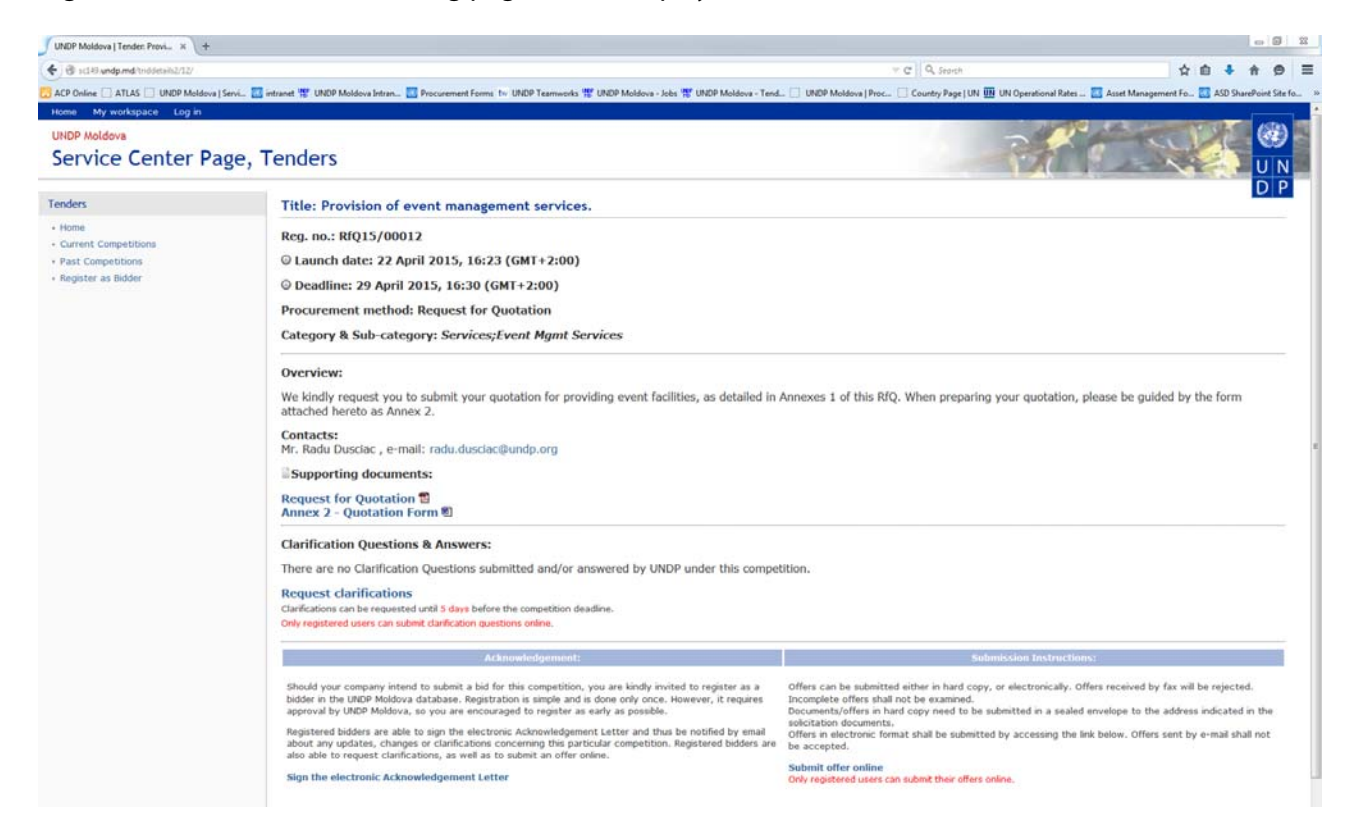

This page provides the brief information about the competitive process, split into three main sections. The first section displays the competition's title, registration number, launch date, deadline, procurement method and category/sub-category of tendered items. Any extensions of the deadline will be displayed under this section.

The second section provides a brief overview of the requirements, contacts information and the supporting documents related to the competitive process. Any updates (i.e. additional information, revisions, amendments) on the competitive process will also be displayed under this section.

The third section is dedicated to the collaboration with interested vendors and contains clarification questions and answers, possibility to sign the electronic Acknowledgement Letter, as well as submission instructions (including the possibility to submit offers online). Only registered Bidders are able to benefit from these additional collaboration functionalities. At the same time, the clarifications questions and answers will be freely available to all visitors of the website.

### 4. Signing the electronic Acknowledgement Letter

Once logged in, registered Bidders are able to sign the electronic Acknowledgement Letter for any current competition which is of interest to them. By signing the electronic Acknowledgement Letter, the Bidder is confirming its intention to submit an offer under that specific competitive process. In addition, the Bidder will be notified by email about any updates, changes or clarifications concerning that particular competition. To sign the electronic Acknowledgement Letter click the respective link:

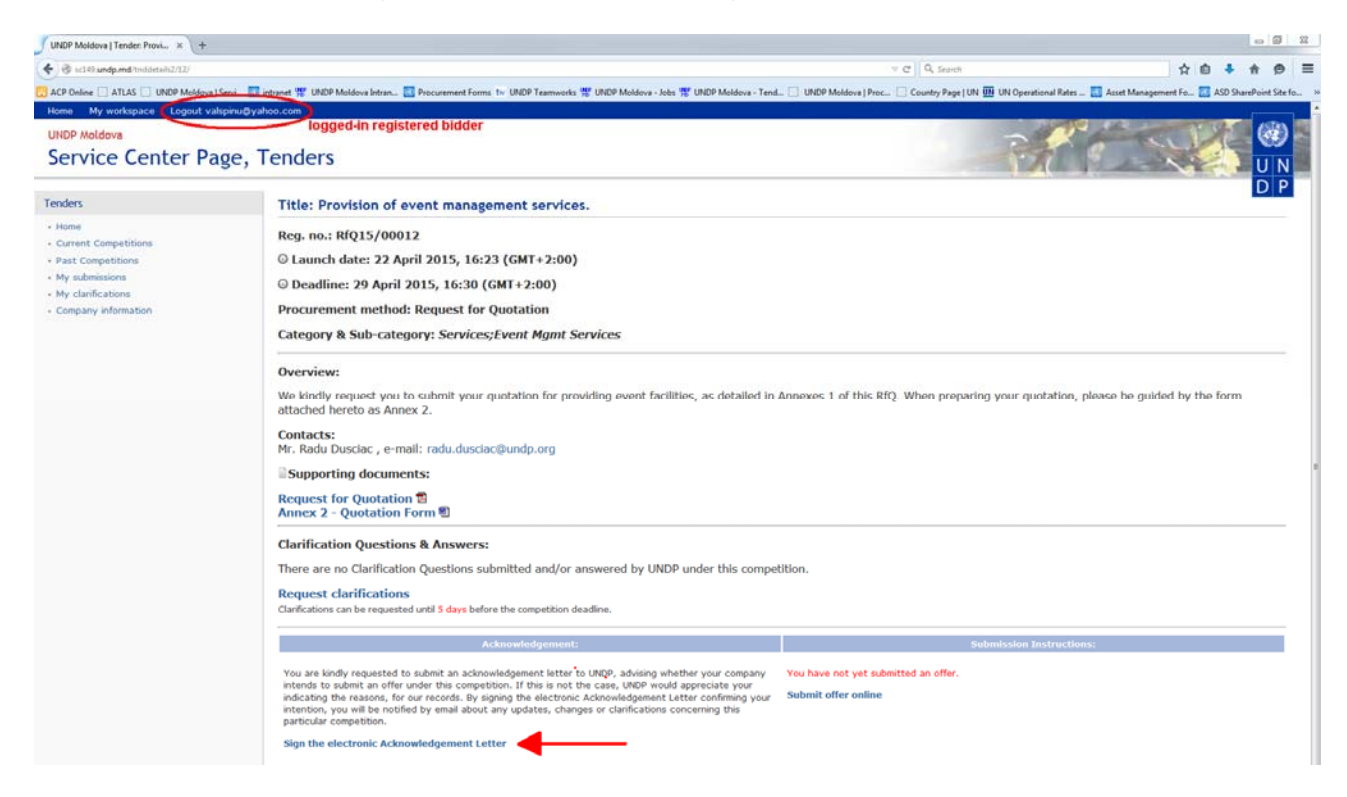

The following page will be displayed. The "Confirmed" option is pre-selected and the Bidder has to click on the "Save" button.

|                                            | e e                                                                                 |                                                                                                    |
|--------------------------------------------|-------------------------------------------------------------------------------------|----------------------------------------------------------------------------------------------------|
| 🐑 🕲 sc149 and p.md/tridvind_act/13/        |                                                                                     | ♥ C Q. Stoch 全自 ♣ 合 🖗 🗄                                                                                                    |
| ACP Online 🛄 ATLAS 🛄 UNDP Moldov           | Servi 🔟 intranet 🏋 UNDP Moldova Intran 🔟 Procurement Forms for UNDP Teamworks 🌹 UND | P Moldova - Jobs 🚏 UNDP Moldova - Tend 📋 UNDP Moldova   Proc 🗌 Country Page   UN 🏧 UN Operational Rates 🔯 Asset Management Fo 🔯 ASD SharePoint Site fo |
| Home My workspace Logout v                 | alspinu@yahoo.com                                                                   |                                                                                                    |
| UNDP Moldova                               |                                                                                     |                                                                                                    |
| Service Center P                           | age, Tenders                                                                        | UN                                                                                                    |
| Tenders                                    | Electronic Acknowledgement Letter for competition                                   | DP                                                                                                    |
| - Home                                     | RfQ15/00012: Provision of event management servic                                   | es                                                                                                    |
| Current Competitions     Past Competitions | Terms and conditions                                                                |                                                                                                    |
| My submissions     My clarifications       | Sample Terms and Conditions for Acknowledgement.                                    |                                                                                                    |
| - Company information                      | Electronic Acknowledgement Letter confirmation:                                     | Confirmed •                                                                                                    |
|                                            | Note:                                                                               |                                                                                                    |
|                                            | Save                                                                                |                                                                                                    |
|                                            | * required field                                                                    |                                                                                                    |

The Bidder can cancel the acknowledgement at any time by clicking the "Cancel Acknowledgement" link at the competition's details page and following the instructions on the next page.

# 5. Requesting clarifications

Logged-in Bidders are able to request clarifications online by clicking the respective link at the competition's details page. Such clarification requests can also be sent by email to the designated email address specified in the solicitation documents, however it is preferred that Bidders submit them online through the system. The deadline for submitting clarification requests/questions is indicated on the competition's details page. The link for requesting clarifications will disappear once this deadline has passed.

| UNDP Moldova   Tender: Provi × +                                                                                                    |                                                                                                    |                                                             |                                                          |
|----------------------------------------------------------------------------------------------------|----------------------------------------------------------------------------------------------------|-------------------------------------------------------------|----------------------------------------------------------|
| 🗲 🛞 scl 49 undp.md/triddetsili/2/12/                                                                                                    |                                                                                                    | w C Q Storth                                                | 合自 寺 合 勇                                                 |
| ACP Online C ATLAS UNDP Moldov                                                                                                    | a   Servi 🔝 intranet 🐨 UNDP Moldova Intran 🔝 Procurement Forms 🐄 UNDP Teamworks 🐨 UNDP Moldova - Jobs 🐨 UNDP Moldova - Ter                                                                                                    | d 🛄 UNDP Moldova   Proc 🛄 Country Page   UN 🎹 UN Operation  | nal Rates 🔣 Asset Management Fo 🔝 ASD SharePoint Site fo |
| Home My workspace Logout v                                                                                                    | alspinu@yahoo.com                                                                                                    |                                                             | ASTRA                                                    |
| Service Center P                                                                                                    | age, Tenders                                                                                                    | P                                                           |                                                          |
| Tenders                                                                                                    | Title: Provision of event management services.                                                                                                    |                                                             | DP                                                       |
| <ul> <li>Home</li> <li>Current Competitions</li> <li>Part Competitions</li> <li>My clamifications</li> <li>My clamifications</li> <li>Company information</li> </ul> | Reg. no.: RfQ15/00012         © Launch date: 22 April 2015, 16:23 (GMT+2:00)         © Deadline: 29 April 2015, 16:30 (GMT+2:00)         Procurement method: Request for Quotation         Category & Sub-category: Services;Event Mgmt Services         Overview:         We kindly request you to submit your quotation for providing event facilities, as detailed in attached hereto as Annex 2.         Contacts:         Mr. Radu Dusclac, e-mail: radu.dusclac@undp.org         © Supporting documents:         Request for Quotation %         Clarification Questions & Answers:         There are no Clarification guestions submitted and/or answered by UNDP under this comp         Carifications         Categot as he request Clarification dusclaries | Annexes 1 of this R/Q. When preparing your quot             | tation, please be guided by the form                     |
|                                                                                                    | Acknowledgement:                                                                                                    | Submission Ins                                              | structions:                                              |
|                                                                                                    | You already signed the electronic Acknowledgement Letter, thus confirming your intention to submit an<br>offer. Thank you.<br>If you decide to cancel your acknowledgement, you will no longer receive email notifications about any<br>updates, changes or clarifications concerning this particular competition.<br><b>Cancel Acknowledgement</b>                                                                                                    | You have not yet submitted an offer.<br>Submit offer online |                                                          |

Click the "Request clarifications" link, the following page will be displayed. The Bidder should formulate the question in the respective text field and can upload files in support of the clarification request. Once the "Save" button is pressed, a notification will be sent to the Bidder's email address. Multiple questions can be included in the same request or a new clarification request can be generated by following the steps above.

| 🕑 8:149 undp.md/todyndig/13/              |                                            | ∀ C    Q. Storth                                                                                                    | ☆ 自 本 ★ 6                                             |
|-------------------------------------------|--------------------------------------------|----------------------------------------------------------------------------------------------------|-------------------------------------------------------|
| CP Online 🔛 ATLAS 🛄 UNDP Moldov           | va   Servi 🔝 intranet 🏆 UNDP Mole          | ova Intran 🔣 Procurement Forms: 1v: UNDP Teamworks 👑 UNDP Moldova - Jobs 👑 UNDP Moldova - Tend 📋 UNDP Meldova   Proc 🗌 Country Page   UN 🌉 UN Operatio                                                                                                    | onal Rates 🔝 Asset Management Fo 🔣 ASD SharePoint Sit |
| me My workspace Logout v                  | valspinu@yahoo.com                         |                                                                                                    |                                                       |
| NDP Moldova                               | Anne - here - here                         | 2                                                                                                    | and the                                               |
| ervice Center P                           | age, Tenders                               |                                                                                                    |                                                       |
| anders                                    | Vendor clar                                | ification request form for competition                                                                                                    | D                                                     |
| Home                                      | RfQ15/0001                                 | 2: Provision of event management services                                                                                                    |                                                       |
| Current Competitions<br>Past Competitions |                                            | File + Edit + Insert + View + Format + Table + Tools +                                                                                                    |                                                       |
| My submissions                            |                                            |                                                                                                    | · ©                                                   |
| Company information                       |                                            | la la la la banancia desta en desta con construction de la construction de la construction de la definitación 💳                                                                                                    |                                                       |
| Company information                       | *Question:                                 | Formulate your question(s) here. Files in support of your clarifica uploaded below (not mandatory).                                                                                                    | ition request can be                                  |
| Company information                       | *Question:                                 | Formulate your question(s) here. Files in support of your clarifica uploaded below (not mandatory).                                                                                                    | ition request can be                                  |
| Company information                       | *Question:                                 | Formulate your question(s) here. Files in support of your clarificatuploaded below (not mandatory).                                                                                                    | ntion request can be                                  |
| lompany information                       | *Question:<br>Attachment:                  | Formulate your question(s) here. Files in support of your clarification uploaded below (not mandatory).                                                                                                    | ntion request can be                                  |
| Company information                       | *Question:<br>Attachment:<br>Title         | Formulate your question(s) here. Files in support of your clarification uploaded below (not mandatory).  h1 * span t (you may upload files in support of your clarifications request) Docs Note                                                               | tion request can be<br>Words: 17<br>Deleta?           |
| Company information                       | *Question:<br>Attachments<br>Tide          | Formulate your question(s) here. Files in support of your clarification uploaded below (not mandatory).         h1 * span         x (you may upload files in support of your clarifications request)         Docs         • Browse         No file selected.  | Words: 17                                             |
| Company information                       | *Question:<br>Attachments<br>Title         | Formulate your question(s) here. Files in support of your clarifications uploaded below (not mandatory).         h1 * span         x (you may upload files in support of your clarifications request)         Docs         • Browse         No file selected. | Words: 17                                             |
| Conpany information                       | *Question:<br>Attachment:<br>Title         | Formulate your question(s) here. Files in support of your clarification<br>uploaded below (not mandatory).                                                                                                    | Words: 17                                             |
| Company information                       | *Question:<br>Attachment:<br>Title<br>Save | Formulate your question(s) here. Files in support of your clarification<br>uploaded below (not mandatory).                                                                                                    | Words: 17                                             |

UNDP will review the questions received from Bidders and will formulate answers soonest possible. Once a clarification question is answered and published, the Bidder will receive a notification by email.

All clarification requests submitted by the Bidder are available at the "My clarifications" page which can be accessed from the respective link in the menu on the left side of the page. Once published, UNDP's answer will be available under the "Answers by UNDP" column. Any supporting documents for the respective answer will be available for download in the same column/cell. The Bidder can check the status of the clarification request under the "Status" column and see when the answer was drafted and published by UNDP. Additional clarifications can requested by clicking the respective link.

| Sc140.undp.md/tisdvndmyclarit/                                                     |                                                                                                    |                                                     | T C Q Search                                       | 合自 事 音 ⑦                                                                                                    |
|------------------------------------------------------------------------------------|----------------------------------------------------------------------------------------------------|-----------------------------------------------------|----------------------------------------------------|----------------------------------------------------------------------------------------------------|
| ACP Online 🖸 ATLAS 🛄 UNDP Moldova                                                  | Servi 🔝 intranet 📽 UNDP Moldova Intran 📷 Procurement Forms 🗤 UN                                                                                                    | DP Teamworks 🕷 UNDP Moldova - Jobs 📽 UNDP Moldova - | Tend 🔲 UNDP Moldova   Proc 🗌 Country Page   UN 🌆 L | N Operational Rates 🔣 Asset Management Fo 🔣 ASD SharePoint Site fo                                                                           |
| Home My workspace Logout va                                                        | Ispinu@yahoo.com                                                                                                    |                                                     |                                                    |                                                                                                    |
| UNDP Moldova                                                                       |                                                                                                    |                                                     |                                                    |                                                                                                    |
| Service Center Pa                                                                  | age, Tenders                                                                                                    |                                                     |                                                    | UN                                                                                                    |
| Tenders                                                                            | My Clarification Requests                                                                                                    |                                                     |                                                    | DP                                                                                                    |
| Home     Current Competitions                                                      | Tender reg.no/title                                                                                                    | Hy Clarification Requests                           | Answers by UNDP                                    | Status                                                                                                    |
| Past Competitions     My submissions     My clarifications     Company information | RfQ15/40012<br>Provision of event management services<br>Deadlor: 29 Apr 2015, 16:30<br>Number of Nots: 2<br>Partial quotes permitted by LOT<br>Request additional clarifications<br>Clarifications can be requested until 5 cors before the<br>competition deadline. | Question from Bidder.                               | Answer from UNDP.                                  | Request submitted by valipinu@yahoo.com, 24 Apr<br>2015; 10:21<br>Answer drafted: 24 Apr 2015; 10:47<br>Answer published: 24 Apr 2015; 10:47 |
|                                                                                    | Ef(115/0001)<br>Title of tender<br>Deadme: 28 Feb 2015, 11:00<br>Number of lots: 2<br>Partial quotes permitted by LOT<br>The deadine for requesting clarifications has<br>passed.                                                                                     | question 1                                          | answer 1                                           | Request submitted by valipinu@yahoo.com, 04 Feb<br>2015, 11:10<br>Answer drolfed: 04 Feb 2015, 11:13<br>Answer published: 04 Feb 2015, 11:13 |
|                                                                                    |                                                                                                    |                                                     |                                                    |                                                                                                    |

All clarification requests submitted by Bidders and answered & published by UNDP will be publicly available for all Bidders (including the Bidders which are not registered in the system) by clicking the "Clarification Questions & Answers" link at the competition's details page:

| JUNDP Moldova   Tender: Provi 🛪 🔛          | valspinu - Yahoo Mail x +                                                                                                    |                                                            |                                                      |  |  |  |  |
|--------------------------------------------|----------------------------------------------------------------------------------------------------|------------------------------------------------------------|------------------------------------------------------|--|--|--|--|
| 🗲 🕲 scl49 undp.md/triddetails2/12/         |                                                                                                    | r C Q, Seenth                                              | ☆ 自 キ ☆ ⊕ Ξ                                          |  |  |  |  |
| ACP Online ATLAS UNDP Moldova              | Servi 🔯 intranet: 🚏 UNDP Moldova Intran 🔯 Procurement Forms to: UNDP Tearmooks 🎬 UNDP Moldova - Jobs 🏶 UNDP Moldova - Tend                                                                                | 🛄 UNDP Moldova   Proc 🛄 Country Page   UN 🧰 UN Operational | Rates 🔯 Asset Management Fo 💽 ASD SharePoint Site fo |  |  |  |  |
| Home My workspace Logout vi                | alspinu@yahoo.com                                                                                                    |                                                            |                                                      |  |  |  |  |
| UNDP Moldova                               |                                                                                                    | -                                                          |                                                      |  |  |  |  |
| Service Center Pa                          | age, Tenders                                                                                                    |                                                            | UN                                                   |  |  |  |  |
| Tenders                                    | Title: Provision of event management services.                                                                                                    |                                                            | DP                                                   |  |  |  |  |
| - Home                                     | Reg. no.: RfQ15/00012                                                                                                    |                                                            |                                                      |  |  |  |  |
| Current Competitions     Past Competitions | © Launch date: 22 April 2015, 16:23 (GMT+2:00)                                                                                                    |                                                            |                                                      |  |  |  |  |
| My submissions                             | © Deadline: 29 April 2015, 16:30 (GMT+2:00)                                                                                                    |                                                            |                                                      |  |  |  |  |
| My clarifications     Company information  | Procurement method: Request for Quotation                                                                                                    | Procurement method: Request for Quotation                  |                                                      |  |  |  |  |
|                                            | Category & Sub-category: Services;Event Mgmt Services                                                                                                    |                                                            |                                                      |  |  |  |  |
|                                            | Overview:                                                                                                    |                                                            |                                                      |  |  |  |  |
|                                            | We kindly request you to submit your quotation for providing event facilities, as detailed in<br>hereto as Annex 2.                                                                                       | Annexes 1 of this RfQ. When preparing your quotal          | tion, please be guided by the form attached          |  |  |  |  |
|                                            | Contacts:<br>Mr. Radu Dusciac , e-mail: radu.dusciac@undo.org                                                                                                    |                                                            |                                                      |  |  |  |  |
|                                            | Supporting documents:                                                                                                    |                                                            |                                                      |  |  |  |  |
|                                            | Request for Quotation T<br>Annex 2 - Quotation Form                                                                                                    |                                                            |                                                      |  |  |  |  |
|                                            | Clarification Questions & Answers                                                                                                    |                                                            |                                                      |  |  |  |  |
|                                            | Request clarifications<br>Clarifications can be requested until 5 days before the competition deadline.                                                                                                   |                                                            |                                                      |  |  |  |  |
|                                            | Acknowledgement:                                                                                                    | Submission Inst                                            | tructions:                                           |  |  |  |  |
|                                            | You already signed the electronic Acknowledgement Letter, thus confirming your intention to submit an                                                                                                    | You have not yet submitted an offer.                       |                                                      |  |  |  |  |
|                                            | orrer. Inamk you.<br>If you decide to cancel your acknowledgement, you will no longer receive email notifications about any<br>updates, changes or clarifications concerning this particular competition. | Submit offer online                                        |                                                      |  |  |  |  |
|                                            | Cancel Acknowledgement                                                                                                    |                                                            |                                                      |  |  |  |  |

The sources of the various clarification requests will not be disclosed.

# 6. Submitting offers online

Logged-in Bidders are able to submit their offer online by clicking the respective link at the competition's details page. The system "knows" whether a logged-in Bidder has drafted or has submitted an offer under any active competitive process and a corresponding hint message will be displayed. The system is built to be as intuitive as possible, so various hints and instructions are included at the various steps of the online submission process.

| UNDP Moldova   Tender: Provi X                                                                                    | lunread) - velspinu - Yah_ X +                                                                                                    |                                                                                                    | - 0 3         |
|----------------------------------------------------------------------------------------------------|----------------------------------------------------------------------------------------------------|----------------------------------------------------------------------------------------------------|---------------|
| C 31149 undp.md/triddetails2/12/                                                                                  |                                                                                                    | ** C Q. Storeh 合合 + 1                                                                                   | 0 1           |
| ACP Online ATLAS UNDP Moldova                                                                                     | Servi 📴 intranet 🚏 UNDP Moldova Intran 🔛 Procurement Forms. Iv: UNDP Tearmorks 🎬 UNDP Moldova - Jobs 🌹 UNDP Moldova - Te                                                                                                    | fend 🔲 UNDP Moldova   Proc 📋 Country Page   UN 🧰 UN Operational Rates 🔯 Asset Management Fo 🔯 ASD Share | Point Site fo |
| Home My workspace Logout vi                                                                                       | lispinu@yahoo.com                                                                                                    |                                                                                                    | -             |
| UNDP Moldova<br>Service Center Pa                                                                                 | ige, Tenders                                                                                                    | A CON                                                                                                   |               |
| Tenders                                                                                                    | Title: Provision of event management services.                                                                                                    |                                                                                                    | DP            |
| Home     Current Competitions     Past Competitions     My submissions     My submissions     Company information | Reg. no.: RfQ15/00012<br>© Launch date: 22 April 2015, 16:23 (GMT+2:00)<br>© Deadline: 29 April 2015, 16:30 (GMT+2:00)<br>Procurement method: Request for Quotation<br>Category & Sub-category: Services;Event Mgmt Services<br>Verview:<br>We kindly request you to submit your quotation for providing event facilities, as detailed<br>hereto as Annex 2.<br>Contacts:<br>Mr. Radu Duscla: , e-mail: radu.dusclac@undp.org<br>Supporting documents:<br>Request for Quotation The Market<br>Annex 2 - Quotation The Market<br>Catrification Questions & Answers<br>Request Catrification<br>Catrification Cate requested until 5 days before the competion deadine. | I in Annexes 1 of this RfQ. When preparing your quotation, please be guided by the form a               | ittached      |
|                                                                                                    | You already signed the electronic Acknowledgement Letter, thus confirming your intention to submit an<br>offer. Thank you.<br>If you decide to cancel your acknowledgement, you will no longer receive email notifications about any<br>updates, changes or claffications concerning this particular competition.<br>Cancel Acknowledgement                                                                                                    | You have not yet submitted an offer.                                                                    |               |

**Important note:** Bidders should start preparing their online submission well in advance of the established deadline. They should prepare all submission documents in accordance with the instructions from the solicitation documents, and have them available in electronic format (scanned) before starting the online submission process. The Bidder should be able to finalize the online submission and press the "Submit offer" link before the expiration of the competition's deadline. The system will not allow any online submission to take place after the deadline has expired.

The following page will be displayed after clicking the "Submit offer online" link:

| A second succession and the specific strategy of the                            |                                                      | T C Q facts                                                                                                    | A 4         |            |
|---------------------------------------------------------------------------------|------------------------------------------------------|----------------------------------------------------------------------------------------------------|-------------|------------|
| the state of the second to be second as a second                                |                                                      |                                                                                                    |             |            |
| Home: My workspace Logout va                                                    | isens. I intranet 12 UNDP Mol                        | ladiva lattan 🔤 Procurement Herms 1/v UNDP Teamworks 🏗 UNDP Moldova - Jaos 🕷 UNDP Moldova - Tend. 🗌 UNDP Moldova   Proc. 🗌 Country Page [ UN 🌉 UN UPperdonal Rates . 🔤 Asiet Management Fo | ASD ShareP  | ord Site ! |
| UNDP Moldova<br>Service Center Pa                                               | age, Tenders                                         |                                                                                                    | K           | @<br>U     |
| Fenders<br>• Home<br>• Current Competitions                                     | Submit offe<br>RfQ15/000                             | er for competition<br>12: Provision of event management services                                                                                                    |             | D          |
| Past Competitions<br>My submissions<br>My clarifications<br>Company information | Numbe     Partial     Please includ     subsequent s | er of lots: 2<br>I quotes permitted by LOT<br>I quotes permitted by LOT<br>I guotes permitted by LOT<br>Steps (after pressing the "Save" button).                                          | formation ( | t the      |
|                                                                                 | Comments:                                            | File *       Edit *       Insert *       View *       Format *       Table *       Tools *                                                                                                 |             |            |
|                                                                                 |                                                      | include general comments here: for example "We are submitting an offer for both lots                                                                                                    |             |            |
|                                                                                 |                                                      |                                                                                                    |             |            |
|                                                                                 | Note:                                                | P                                                                                                    | Wo          | ds: 0      |

This page is the initial step in the process of submitting the offer online. The number of tendered lots is displayed and Bidders are informed whether partial quotes are permitted by lot or not. General comments about the offer should be included in the "Comments" field. Bidders should include any pricing information in this field. After pressing the "Save" button, the following page will be displayed:

| UNDP Moldova   Tender: Provi × / UNDP                                              | Moldova   My submissio 🗴 🔛 (3 unread) - vatipinu - Yah 🗴 🕂                                                                                   |                                                          |                                                             | - • ×                                              |
|------------------------------------------------------------------------------------|----------------------------------------------------------------------------------------------------|----------------------------------------------------------|-------------------------------------------------------------|----------------------------------------------------|
| 🗲 🛞 sc149 undp.md/tridmysubmissions/                                               |                                                                                                    |                                                          | V. C Q. Search                                              | ☆ 白 キ ★ ♥ 三                                        |
| ACP Online ATLAS UNDP Moldova)                                                     | Servi 🔝 intranet 🐨 UNDP Moldova Intran 🛅 Procurement Forms 🐄 UNDP Tea                                                                        | mworks 🎬 UNDP Moldovs - Jobs 🎬 UNDP Moldovs - Tend 📋 UND | P Moldova   Proc 🔲 Country Page   UN 🎹 UN Operational Rates | 💶 🧱 Asset Management Fo 🔣 ASD SharePoint Site fo » |
| Home My workspace Logout val                                                       | spinu@yahoo.com                                                                                                    |                                                          |                                                             |                                                    |
| UNDP Moldova<br>Service Center Pa                                                  | ge, Tenders                                                                                                    |                                                          |                                                             |                                                    |
| Tenders                                                                            | My submissions                                                                                                    |                                                          |                                                             | DP                                                 |
| Home     Current Competitions                                                      | Tender reg.no/title                                                                                                    | Lots                                                     | view/Edit/Submit                                            | Current Status                                     |
| Past Competitions     My submissions     My clarifications     Company information | RQ15/00012<br>Provision of event management services<br>Partial quotes permitted by LOT<br>Namber of lots: 2<br>Deadline: 29 Apr 2015, 16:30 | Add lot                                                  | View/Edit submission<br>Delete: submission<br>Submit offer  | Current Status: Active                             |
| ◆ Back to top                                                                      | 2010-2014 UNDP Moldova, webmaster md@undp.org                                                                                                |                                                          |                                                             |                                                    |

This page is also accessible by clicking the "My submissions" link in the menu on the left side of the page. It contains all past and current submissions (including the drafts) made by the Bidder using the system.

As a next step in the online submission process, the Bidder has to add information related to the lots they are bidding for by clicking the "Add lot" link. The following page will be displayed:

| Positive () ATLAS () UROP Molesve () Servic, (2) Interest 117 URC<br>ma<br>ma<br>mark Competitions<br>at Competitions<br>at Competition                                                                                                    | and W UNDP Moldova Intran I P<br>Add new lot for competition<br>RfQ15/00012: Provision of e                                                                                                    | Procurement Forms. Tr: UNDP Tearnworks 📽 UNDP Moldova - Jobs 📽 UNDP 1                                                                                                    | Moldova - Tend 🔲 UNDP Moldova   Proc 🖸 Country                                                                                                    | y Page   UN 🌆 UN Operational Rates 🌅 Ass                                         | et Management Fo 🚺 ASD SharePoi                                                                                |
|----------------------------------------------------------------------------------------------------|----------------------------------------------------------------------------------------------------|----------------------------------------------------------------------------------------------------|----------------------------------------------------------------------------------------------------|----------------------------------------------------------------------------------|----------------------------------------------------------------------------------------------------|
| a Add new (RQ15/00<br>er Competitions<br>Competitions<br>gany information<br>Partial<br>Competitions<br>(In this form<br>In this form<br>Competitions<br>Partial<br>Partial<br>Parti                                                                                                    | Add new lot for competition<br>RfQ15/00012: Provision of e                                                                                                    | n                                                                                                    |                                                                                                    |                                                                                  | the second second second second second second second second second second second second second second second s |
| er Competitions<br>Competitions<br>Aministro<br>Aministro<br>Aminist |                                                                                                    | event management services                                                                                                    |                                                                                                    |                                                                                  |                                                                                                    |
| *ut.<br>Lot amount<br>*Lat curren<br>Note:<br>Supporting<br>Please cycles<br>Tale<br>Francial d                                                                                                    | Number of lots: 2     Number of lots: 2     Partial quotes permitted b     Preferred currency for this     the form below please select currency for this competition inc     fiscar include perevailing on the las | d information can be added in the process of submitting your offer<br>by LOT<br>is competition: US Dollars<br>The Lot you are bidding for, indicate the total price offer for this<br>dicated above. Nervey:, please note that comparison of offers is<br>at day of submission of effers. | r.<br>Lot (numeric field), and select the currency of<br>the done in the preferred currency, and any<br>wave any optionic information in the comments. | your effer. The currency of your offer<br>currency conversion shall be done base | can be different from the prefer<br>ed only on the UN Operational R                                            |
| Let submiss<br>*Let submiss<br>Let submiss<br>Nate:<br>Supporting<br>Tate<br>Financial d                                                                                                    | 1 dt                                                                                                    | Lett - Select lot from dron-down list                                                                                                    |                                                                                                    |                                                                                  |                                                                                                    |
| *Lot curren<br>Lot submiss<br>Notes<br>Supporting<br>Tric<br>Financial d                                                                                                    | Lot amount:                                                                                                    | 134825                                                                                                    | lot in number format (use " " to exi                                                                                                    | nrees decimale)                                                                  |                                                                                                    |
| Let submiss<br>Nature<br>Supporting<br>Title<br>Financial d                                                                                                    | *Lot currency:                                                                                                    | US Polara - choose currency of your of                                                                                                    | affer from dron-down list                                                                                                    | ness decimais)                                                                   |                                                                                                    |
| Notes<br>Support<br>Reservation<br>Title<br>Financial d                                                                                                    | Lot submission comments:                                                                                                    | ★ → Pormats - B / E Ξ Ξ Ξ Ξ Ξ Let 1 comments.                                                                                                    | - E • Ⅲ Ⅲ   d° ⊯   ⊕ Φ I                                                                                                    |                                                                                  | Word                                                                                                    |
| Notes<br>Supporting<br>Blass ophia<br>Title<br>Financial d                                                                                                    |                                                                                                    | P                                                                                                    |                                                                                                    |                                                                                  |                                                                                                    |
| Detailed te                                                                                                    | Supporting documents and at<br>Nease uplead supporting documents<br>Title<br>Financial offer<br>Detailed technical offer                                                                                            | ttachments for the Lot: Attach files here. At least of<br>pertoring to the Lot. You have to uplead at least 1 (see) file with the categor<br>Does<br>Boomen. Noile recharbs USD pdf<br><u>Boomen.</u> Noile recharbs USD pdf                                                              | te file has to have the category "File<br>ry "financial", containing the datafied financial affect for<br>Category<br>• Financial •<br>• Technical •   | nancial".<br>Not Let. Blesse follow the instructions of the or<br>Note           | lotation documenta.<br>Delete?                                                                                 |
| Registratio                                                                                                    | Registration certificate                                                                                                    | Browse. Noile rechizite USD pdf                                                                                                    | * Annex -                                                                                                    |                                                                                  |                                                                                                    |
| other annex                                                                                                    | other annexes                                                                                                    | * Browse No file selected.                                                                                                    | * Annex *                                                                                                    |                                                                                  |                                                                                                    |
|                                                                                                    |                                                                                                    | * Browse. No file selected                                                                                                    | ·                                                                                                    |                                                                                  | -                                                                                                    |
|                                                                                                    |                                                                                                    | * Browse. No file selected.                                                                                                    | · •                                                                                                    |                                                                                  |                                                                                                    |
|                                                                                                    |                                                                                                    | * Enowse. No file selected.                                                                                                    |                                                                                                    |                                                                                  |                                                                                                    |

This is the step when lot-related information can be added. The number of tendered lots is displayed and Bidders are informed whether partial quotes are permitted by lot or not, as well as the preferred currency for the competition is shown. The Bidder should select the lot they are bidding for from the drop-down list. In the "Lot amount" field the Bidder should indicate the total price of the lot as a number (use "." to express decimals). In the "Lot currency" field the Bidder should indicate the currency of their offer (the currency of the offer can be different from the preferred currency; in such case any currency conversion

shall be done based on the UN Operational Rate of Exchange prevailing on the last day of submission of offers). Lot submission comments should not contain any pricing information.

Finally, under this step the supporting documents and attachments pertaining to the lot should be uploaded. The Bidder can upload as many documents as required and should indicate the category for each of the uploaded documents. In the case of Request for Quotation or Invitation to Bid, at least one file with the category "Financial", containing the detailed financial offer for this lot, should be uploaded. In the case of Request for Proposal, at least one file with the category "Technical" and one file with the category "Financial", containing the technical offer, respectively, should be uploaded.

Once all information has been provided and files uploaded, click the "Save" button. The following page will be displayed:

| UNDP Moldova   My submissio × UN                                                                      | DP Moldova   My submissio × 🔛 (7 unread) - valipinu - Yah × +                                                                                 |                                                                                                    |                                                           | - 0 X                                                |
|----------------------------------------------------------------------------------------------------|----------------------------------------------------------------------------------------------------|----------------------------------------------------------------------------------------------------|-----------------------------------------------------------|------------------------------------------------------|
| 🔶 🔶 🗟 scl 49 undp.md/traimysubmissi                                                                   | iona/                                                                                                    |                                                                                                    | V C C Search                                              | ☆ 🖨 🗍 🖶 Ξ                                            |
| ACP Online . ATLAS UNDP Moldov                                                                        | a   Servi 🔝 intranet 🐨 UNDP Moldova Intran 🔝 Procurement Forms. In: UND                                                                       | P Teamworks 📽 UNDP Moldova - Jobs 🚏 UNDP Moldova - Tend 🗌 UNDI                                                                             | P Moldova   Proc 🗌 Country Page   UN 🛄 UN Operational Rat | tes 💽 Asset Management Fo 🔝 ASD SharePoint Site fo 🜼 |
| Home My workspace Lopout valapin                                                                      | u@yahso.com                                                                                                    |                                                                                                    | The same of some one of                                   |                                                      |
| Service Center Page                                                                                   | , Tenders                                                                                                    |                                                                                                    |                                                           |                                                      |
| Tenders                                                                                               | My submissions                                                                                                    |                                                                                                    |                                                           | DP                                                   |
| Home     Current Competitions                                                                         | Tender rog.no/ litle                                                                                                    | Lots                                                                                                    | Yiew/(dit/Sulenit                                         | Current Status                                       |
| - Current Competitions - Pest Competitions - Hy submissions - My clarifications - Company information | RFQ15/00012<br>Provision of event management services<br>Partial auckes permitted by LOT<br>Number of Joss: 2<br>Desdline: 29 Apr 2015, 16:30 | Lot 1 Definition al offer Technical S<br>Financial offer Financial S<br>other annexes Annex S<br>Registration conflicate Annex S<br>Add in | View/fidd submission<br>Delete submission<br>Submit offer | Current Status: Active                               |
| ∽ Back to top                                                                                         | . 3010-2014 UKDP Moldova, webmaster midgundgung                                                                                               |                                                                                                    |                                                           |                                                      |

Under the "Lots" column the information pertaining to the lots (including supporting documents) will be displayed. The Bidder can edit the previously entered information for the lot by clicking the respective lot link or delete it entirely. Additional supporting documents can be uploaded, as required. Information pertaining to other tendered lots can be added by clicking the "Add lot" link and repeating the instructions described above.

The final step in the online submission process is the submission itself, which must take place before the expiration of the competition's deadline. The system will not allow any online submission to take place after the deadline has expired. Once all information has been provided and supporting documents uploaded, the Bidder must submit the offer by clicking the "Submit offer" link. A notification by email will be sent to the Bidder's email address confirming the online submission.

Any time prior to the expiration of the competition's deadline, the Bidder can retract the submitted offer, by clicking the respective link on the "My submissions" page, in order to edit it and resubmit again. The Bidder can view the submitted offer by clicking the "View submission" link. Once the competition's deadline has expired, the Bidder will not be able to retract its offer anymore.

| UNDP Moldova   Current Com × UN                                                                                                    | DP Moldova   My submissio × 🔛 (7 unread) - valspinu - Yah = +                                                                                                    |                                                                                                    |                                                            | - 0 X                                              |
|----------------------------------------------------------------------------------------------------|----------------------------------------------------------------------------------------------------|----------------------------------------------------------------------------------------------------|------------------------------------------------------------|----------------------------------------------------|
| 🔶 🔶 🐨 scl 49 undp.md/tridmysubmitsi                                                                                                    | ions/#submit                                                                                                    |                                                                                                    | * C Q Search                                               | ☆ @ ♣ ★ @ ≡                                        |
| ACP Online C ATLAS UNDP Moldov                                                                                                    | a   Servi 🌉 intranet 📽 UNDP Moldova Intran 🧱 Procurement Forms 🗤 UNDI                                                                                             | P Teamworks 🚏 UNDP Moldova - Jobs 🚏 UNDP Moldova - Tend 🗌 UNDP                                               | P Moldova   Proc 🗌 Country Page   UN 🗰 UN Operational Rate | s 💽 Asset Management Fo 🔣 ASD SharePoint Site fo 🔹 |
| Home My workspace Logout valspin                                                                                                    | u@yahoo.com                                                                                                    |                                                                                                    |                                                            |                                                    |
| Service Center Page                                                                                                    | , Tenders                                                                                                    |                                                                                                    |                                                            |                                                    |
| Tenders                                                                                                    | My submissions                                                                                                    |                                                                                                    |                                                            | DP                                                 |
| Home     Current Competitions     Past Competitions     Had Competitions     Hy ubmission     Hy ubmission     Ky ubmission     Company information | tender reg.an/titla<br>KRQ15/00012<br>Provision of event management services<br>Partial quotes permitted by LOT<br>Nomber of Ust 2<br>Destine: 29 Apr 2015, 16:30 | Lots 1<br>Definited technical affer Technical To<br>Planetaid affer Financial To<br>effert annexes Prince To | view/tdt/Submot                                            | Current Status                                     |
|                                                                                                    |                                                                                                    | Lot 2<br>Financial offer lot 2 Financial 🔀                                                                   |                                                            | /                                                  |
|                                                                                                    |                                                                                                    |                                                                                                    |                                                            |                                                    |

The Bidder will be able to check the status of the competition under the "Current Status" column. Once the evaluation is complete and the winner selected, the unsuccessful Bidders will be notified by email and the winner's name under each lot and respective awarded contracts amounts will be published here.

# 7. Past competitions

To access the past competitions click the respective link in the menu on the left side of the page. The following page will be displayed:

| 🖉 scl40 undp.md/tridatchive/           |                                                                                                    |                                                                                                    | V C Q Search                                    | 1 0 + A 0                                                |  |  |  |
|----------------------------------------|----------------------------------------------------------------------------------------------------|----------------------------------------------------------------------------------------------------|-------------------------------------------------|----------------------------------------------------------|--|--|--|
| ACP Online C ATLAS UNDP Moldova        | Servi 🔝 Intranet 🐨 UNDP Moldova Intran 🔝 Procurement Forms In: UNDP Teamworks 📽 UN                                                        | DP Moldova - Jobs 📽 UNDP Moldova - Tend 🗌 UNDP Me                                                                    | ldova   Proc 🔲 Country Page   UN 🎹 UN Operation | sal Rates 🔣 Asset Management Fo 🔣 ASD SharePoint Site fo |  |  |  |
| Home My workspace Logout pr            | oject.assistant                                                                                                    |                                                                                                    |                                                 | 100 M                                                    |  |  |  |
| UNDP Moldova                           | Tandam                                                                                                    |                                                                                                    | 2                                               | a subt @                                                 |  |  |  |
| Service Center Pa                      | age, Tenders                                                                                                    |                                                                                                    |                                                 |                                                          |  |  |  |
| 'enders                                | Tenders archive                                                                                                    | Tenders archive                                                                                                    |                                                 |                                                          |  |  |  |
| - Home                                 | Year                                                                                                    | Reg no                                                                                                    | Title                                           | Winner:                                                  |  |  |  |
| Past Competitions                      | 2015 -                                                                                                    |                                                                                                    |                                                 |                                                          |  |  |  |
| <ul> <li>Register as Bidder</li> </ul> | Launch date from                                                                                                    | Launch date to                                                                                                    | Deadline date from                              | Deadline date to                                         |  |  |  |
|                                        |                                                                                                    |                                                                                                    |                                                 |                                                          |  |  |  |
|                                        | Categories                                                                                                    | туре                                                                                                    | 2.0                                             |                                                          |  |  |  |
|                                        | Coods Agricultural Products  Goods Audiovisual Equipment Goods Coldhing Goods Coldhing Goods Computer and Networking Equipment Goods Fuel | Expression of Interest Invitation for Pre-Qualification Invitation to Bid Request for Proposal Request for Quotation | Last n records:                                 |                                                          |  |  |  |
|                                        | All:                                                                                                    | AII:                                                                                                    |                                                 |                                                          |  |  |  |
|                                        | Filter Reset Form                                                                                                    |                                                                                                    |                                                 |                                                          |  |  |  |
|                                        |                                                                                                    |                                                                                                    |                                                 |                                                          |  |  |  |
|                                        | Select filter criteria above and click Filter button                                                                                      |                                                                                                    |                                                 |                                                          |  |  |  |
|                                        |                                                                                                    |                                                                                                    |                                                 |                                                          |  |  |  |
|                                        |                                                                                                    |                                                                                                    |                                                 |                                                          |  |  |  |
|                                        |                                                                                                    |                                                                                                    |                                                 |                                                          |  |  |  |
|                                        | 2010-2014 UNDP Moldova, webmaster.md@undp.org , v. 0.78,Nov. 13, 2014, 11:12 a.m.                                                         |                                                                                                    |                                                 |                                                          |  |  |  |

This page is publicly available to all visitors of the website and allows a filtered search among all past competitions. The following filters can be applied: year, registration number, title of competition, winner name, competition launch date and deadline ranges, categories and type of competition. Once the required filters are set, click the "Filter" button. The past competitions corresponding to the selected filters will be listed, sorted by the registration number in descending order. The total number of records listed is limited to 77. If some past competitions are not found in the list, additional filters should be applied.

#### 8. Company information

Logged-in Bidders are able to view and edit their registration information in the UNDP Moldova e-Tenders System by clicking the "Company information" link in the menu on the left side of the page. The following page will be displayed:

| ♦ ♦ @ scl40 undp.md/mytmbmd/                                                                                         |                                                                                                    |                                                                                                    | ∞ C Q Search                                                                                                    | ☆ ± + + =                                                                                                    |  |  |  |
|----------------------------------------------------------------------------------------------------|----------------------------------------------------------------------------------------------------|----------------------------------------------------------------------------------------------------|----------------------------------------------------------------------------------------------------|----------------------------------------------------------------------------------------------------|--|--|--|
| ACP Online ATLAS UNDP Moldova                                                                                        | Servi 🛃 Intranet 📲 UNDP Moldova Intran 🔛 Procurement Forms to: UND<br>Isoinu Divahoo.com                                                               | P Teamworks 🐩 UNDP Moldova - Jobs 🐩 UNDP Moldova - Tend.                                                | UNDP Moldova   Proc. Country Page   UN UN O                                                                                                    | perational Rates 🔛 Asset Management Fo 🔝 ASD SharePoint Site fo                                                                                                    |  |  |  |
| UNDP Moldova<br>Service Center Pa                                                                                    | ige, Tenders                                                                                                    |                                                                                                    |                                                                                                    |                                                                                                    |  |  |  |
| Tenders Vendor information                                                                                           |                                                                                                    |                                                                                                    |                                                                                                    |                                                                                                    |  |  |  |
| Home     Current Competitions     Past Competitions     My submissions     My clarifications     Company information | Venilor                                                                                                    | Users                                                                                                   | Fields of activity                                                                                                    | Registration information                                                                                                    |  |  |  |
|                                                                                                    | Company legal name: Company3 SR.<br>Fiscal code: 1224567800123<br>Addres: Str. x, Chinsal, MOLDOVA, REPUBLIC OF<br>Internal number: 102<br>Edit vendor | Valearian Spinu, Sales Manager, username:<br>valspinu@yahoo.com, email: valspinu@yahoo.com,<br>Add user | Conditivitation Exployment<br>Goods: Clothing<br>Goods: Computer and Networking Equipment<br>Goods: Full<br>Goods: T. Supples/Consumables<br>Goods: Medica and Laboratory Equipment<br>Edit fields of activity | Name: Company3 SRL<br>Fiscal code: 123455700123<br>Registered: Feb. 4, 2015, 10:47 a.m.<br>Modified: Feb. 4, 2015, 10:47 a.m.<br>Creator: valprindly:aboo.com<br>Main a-mail address: valprindly:aboo.com<br>Registration: Cortificate<br>Supporting registration documents:<br>Company Podifie<br>Approved: Feb. 4, 2015 10:44 a.m.<br>Company notifications on fields of activity<br>Requestor Indifications on fields of activity |  |  |  |
| ○ Back to top                                                                                                    | 2010-2014 URDP Moldova, webmaster.md@undp.org , v                                                                                                    | . 0.76/Nov. 13, 2014, 11:12 a.m.                                                                        |                                                                                                    |                                                                                                    |  |  |  |

On this page Bidders are able to edit their registration address, activate/deactivate existing users or add new users, edit the fields of activity and add supporting documents to their portfolio of registration

documents. Bidders are not able to edit the company legal name and fiscal code and country of registration, which serve as unique identifiers of the Bidder in the system.

# 9. UNDP Moldova Contact Information

In case of problems or difficulties with the online submission of offers, please contact the UNDP Moldova Service Centre by email at <u>sc.md@undp.org</u>, or by phone at +373-22-220045.